# domogik-plugin-xeedevice

Release 0.1

Dec 09, 2018

## Contents

| 1 | Plugin documentation          |             |               |  |  |  |
|---|-------------------------------|-------------|---------------|--|--|--|
|   | 1.1<br>1.2<br>1.3             | Last change | 1<br>1<br>1   |  |  |  |
| 2 | <b>2</b> Changelog<br>2.1 0.1 |             | <b>3</b><br>3 |  |  |  |

## CHAPTER 1

### Plugin documentation

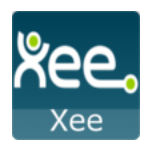

## 1.1 Last change

• Previous change

## 1.2 Purpose

This Domogik plugin XeeDevices allow user to see informations from xee API (Car/Car.status). You Need to create a Xee dev account here https://dev.xee.com/register and create an apps. In redirect url don't forget to put http://localhost and for Scopes select all. Here is an the related docs from xee apidoc: https://dev.xee.com/doc/setup/README.html Save your apps Id and Secret. You will need them later to configure the plugin.

## **1.3 Plugin configuration**

#### 1.3.1 Configuration

In Domogik administration section, go to client plugin-xeedevice details page.

| Key            | Default value    | Description                                     |
|----------------|------------------|-------------------------------------------------|
| startup-plugin | false            | Automatically start plugin at Domogik startup   |
| client_id      |                  | Your Xee dev client-id                          |
| client_secret  |                  | Your Xee dev client-secret                      |
| redirect_url   | http://localhost | Your Xee dev redirect_url                       |
| period         | 300              | Refresh period from Xee API platform in seconds |

#### 1.3.2 Generating token from admin page

Once you have saved your credentails in Configuration go to the Advanced page to generate a token file.

In section "Generating a Code for Token" open th proposed link in a new tab to get the code from url after you validate the needed autorisation.

Paste the code in the input and clic on genrate token file.

#### 1.3.3 Creating devices for xee device

In clients page of admin UI, go to **plugin-xeedevice-<your\_host\_domogik>**, select tab **"Devices"**, **"New"** to create your devices.

Chose one way creation by product or device type.

#### device\_types : xee.information

| Key         | Example       | Description                          |
|-------------|---------------|--------------------------------------|
| Device name | my Car        | The display name for this device.    |
| Description | What you want | A short description for this device. |
| Reference   | What you want | A Reference for this device.         |

carid 10000 Id of a car from you xee account. See advanced page to get all Car Id

#### device\_types : xee.status

| Key         | Example       | Description                          |
|-------------|---------------|--------------------------------------|
| Device      | Car status    | The display name for this device.    |
| Description | What you want | A short description for this device. |
| Reference   | What you want | A Reference for this device.         |

| carid | 10000 | Should be the id of a car from you xee account |
|-------|-------|------------------------------------------------|
|-------|-------|------------------------------------------------|

# CHAPTER 2

## Changelog

## 2.1 0.1

- Plugin creation
- Todo add device autodiscovering.